Proceso de alta en Visual Studio Dev Essentials con una cuenta de correo de @ieszaidinvergeles.org.

https://my.visualstudio.com

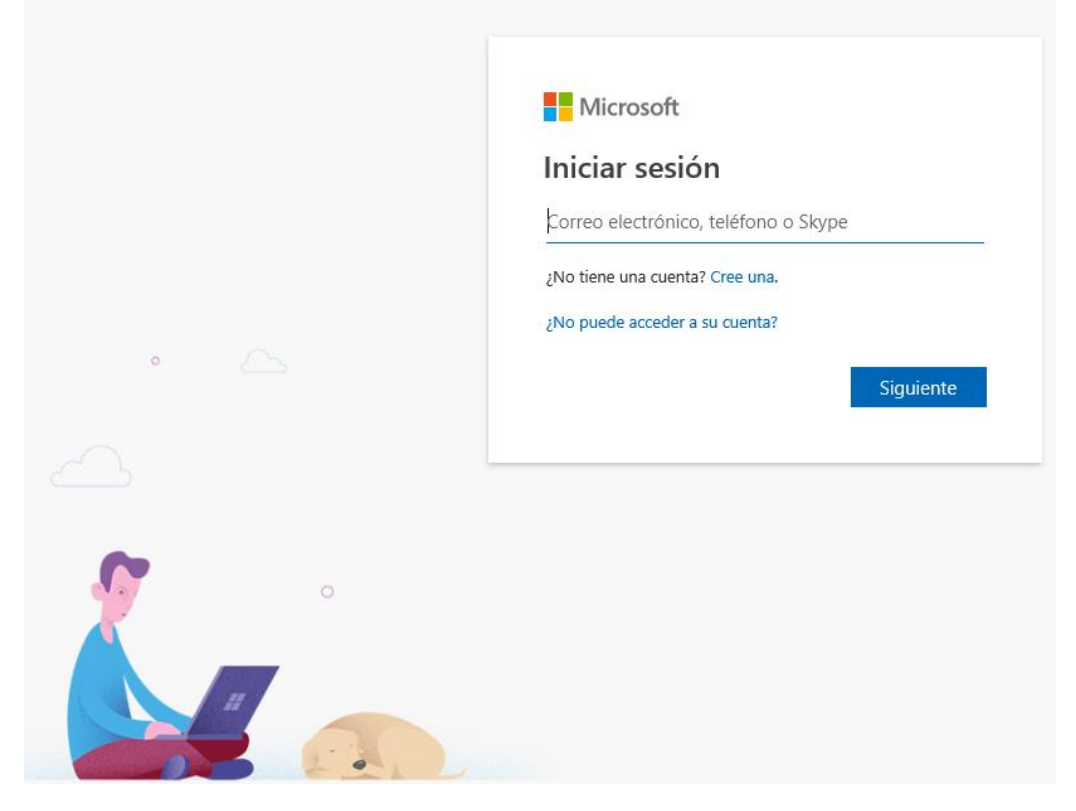

Cree una.

|   | Microsoft                                         |
|---|---------------------------------------------------|
|   | Crear cuenta                                      |
|   | tic0001@ieszaidinvergeles.org ×                   |
|   | Usar un número de teléfono en su lugar            |
| • | Obtener una nueva dirección de correo electrónico |
|   | Atrás Siguiente                                   |
|   |                                                   |
| ~ |                                                   |
| • |                                                   |
|   |                                                   |
|   |                                                   |

correo@ieszaidinvergeles.org + Siguiente.

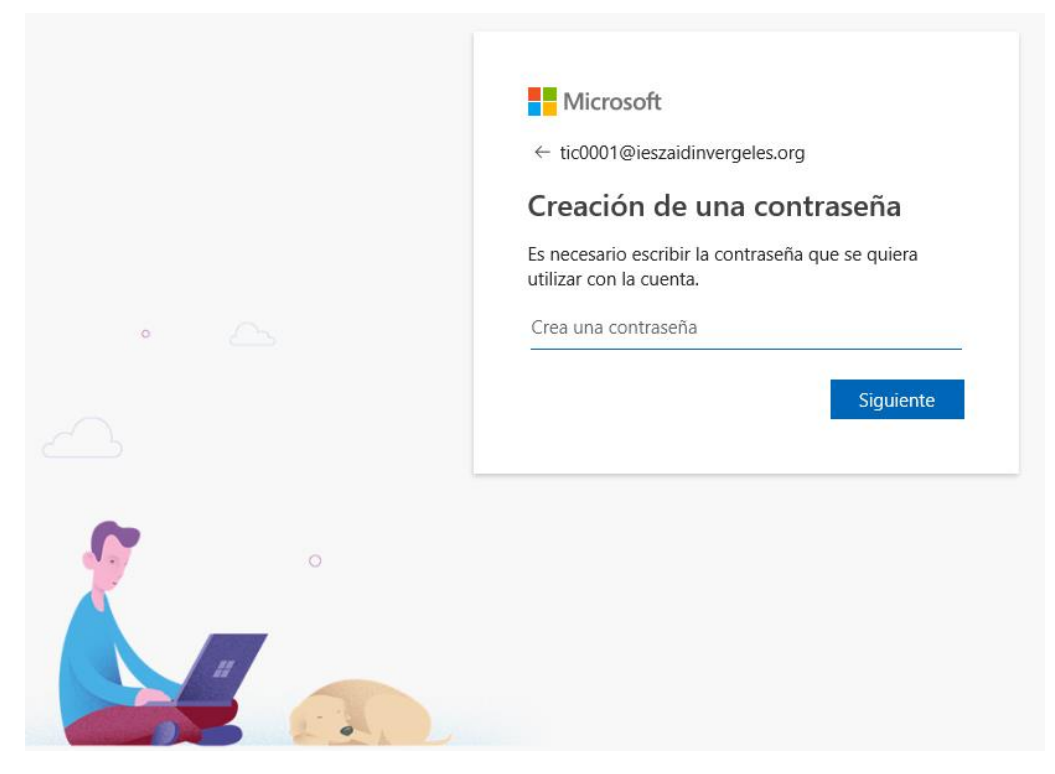

Contraseña + Siguiente.

| •      | Microsoft <ul> <li>tic0001@ieszaidinvergeles.org</li> </ul> <li> Crear cuenta </li> <li> <ul> <li>Necesitamos un poco más de información para configurar tu cuenta.</li> </ul> </li> <li> <ul> <li>País o región</li> <li>España</li> <li> <ul> <li>Fecha de nacimiento</li> <li>15</li> <li>octubre</li> <li>2000</li> </ul> </li> </ul></li> |  |  |  |
|--------|----------------------------------------------------------------------------------------------------|--|--|--|
| о<br>П |                                                                                                    |  |  |  |

País + fecha de nacimiento + Siguiente.

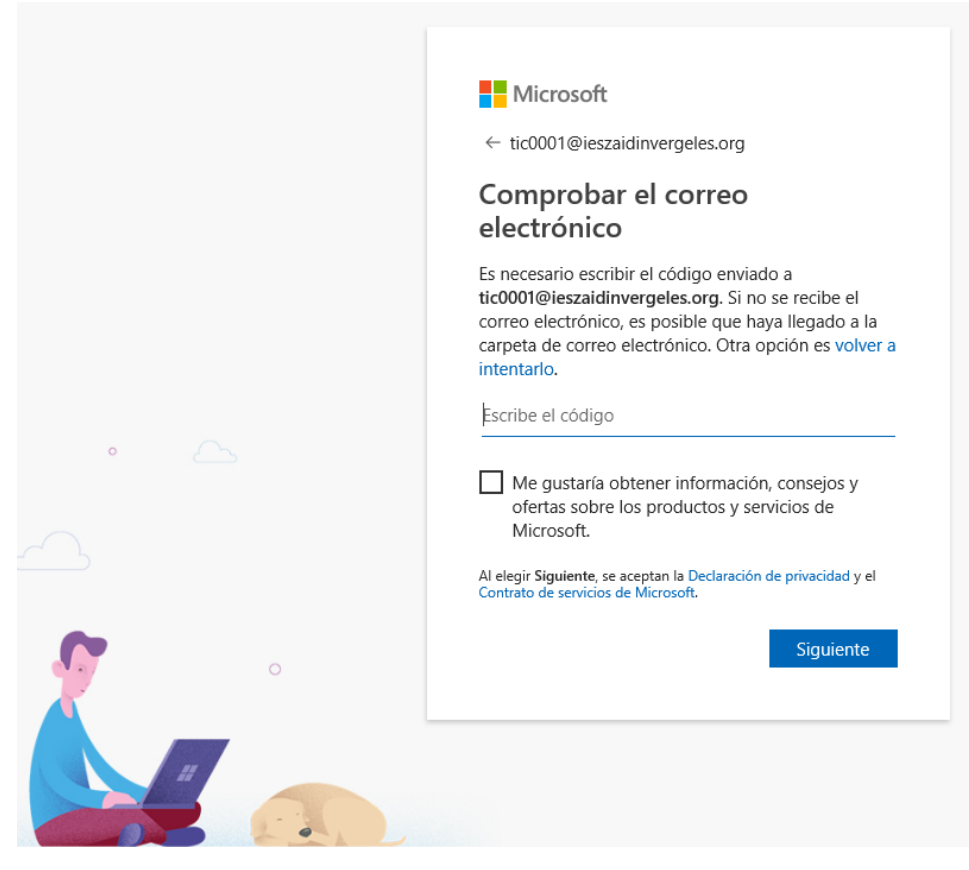

Código + Siguiente.

|   | <ul> <li>Microsoft</li> <li>         ← tic0001@ieszaidinvergeles.org     </li> <li>Crear cuenta         Antes de continuar, queremos asegurarnos de que es una persona real quien está creando esta cuenta.     </li> </ul> |  |  |  |
|---|----------------------------------------------------------------------------------------------------|--|--|--|
| • | Nuevo         Sonido         Escribe los caracteres que veas                                                                                                    |  |  |  |
|   |                                                                                                    |  |  |  |

Caracteres + Siguiente.

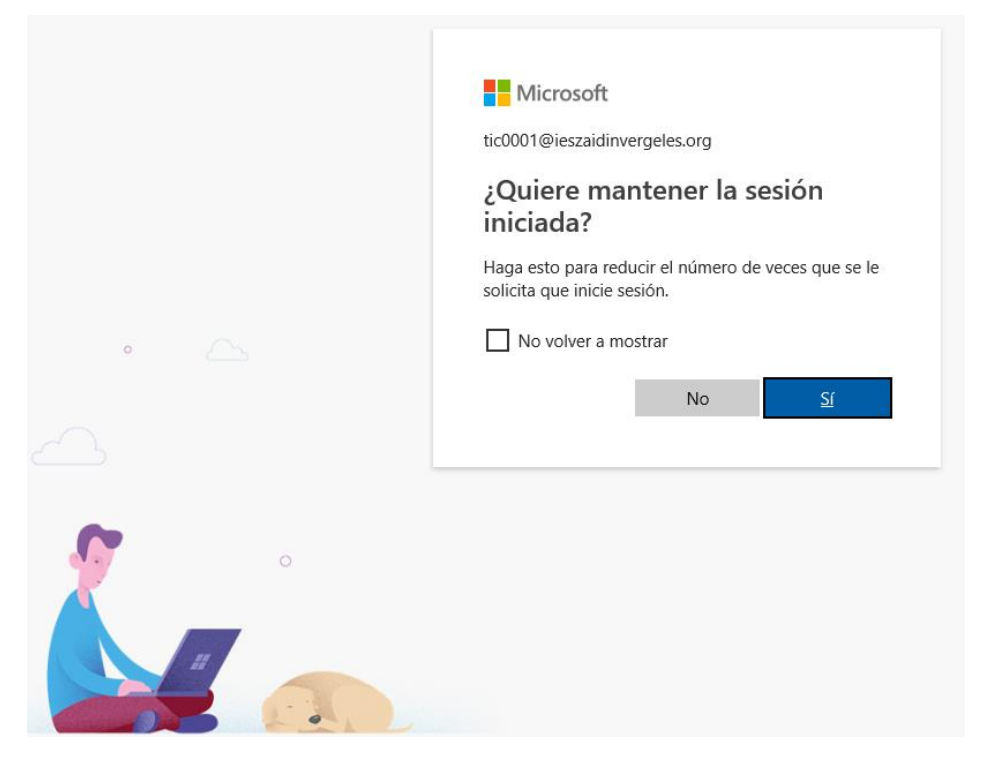

Marcar o no + Sí.

## Necesitamos algunos detalles más

Su nombre:

tic0001

Nos pondremos en contacto con usted en:

tic0001@ieszaidinvergeles.org

Desde:

España ~

Me gustaría recibir información, sugerencias y recursos relacionados con las herramientas de desarrollo y los servicios de Microsoft, incluidos Azure DevOps, Visual Studio y otros productos y servicios de Microsoft.

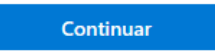

Para que nuestros abogados estén contentos: Si continúa, confirma que acepta Condiciones del servicio, Declaración de privacidad y Código de conducta.

Continuar.

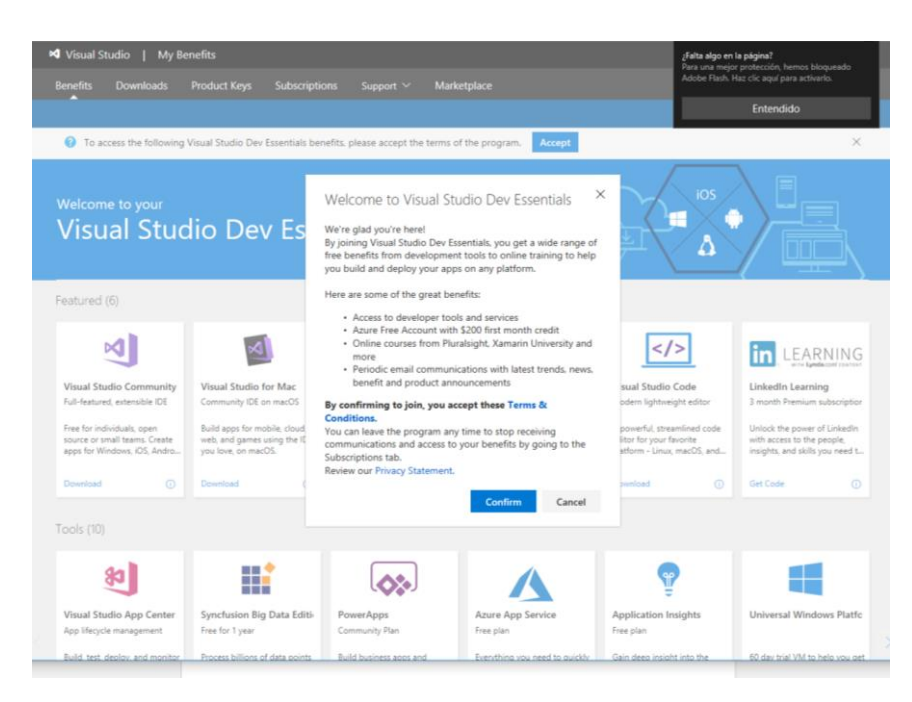

## Confirm.

Una vez finalizado el proceso de alta ir a:

## https://azureforeducation.microsoft.com/devtools

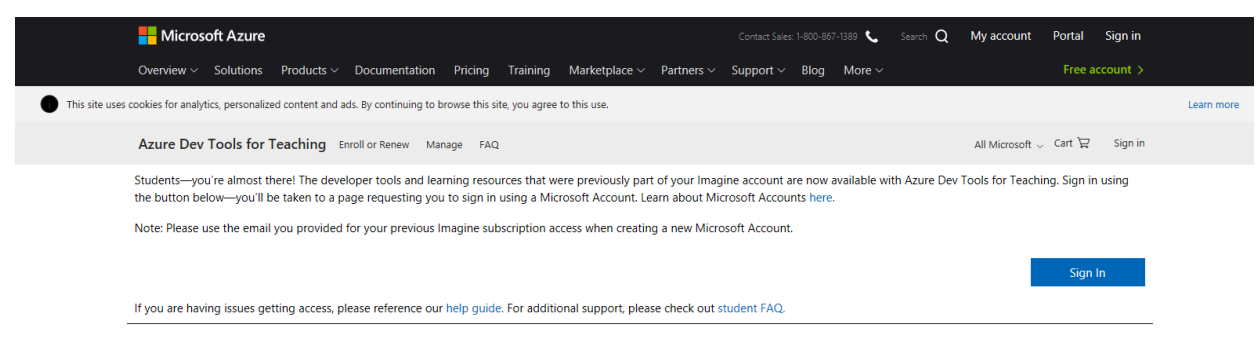

## Sign In.

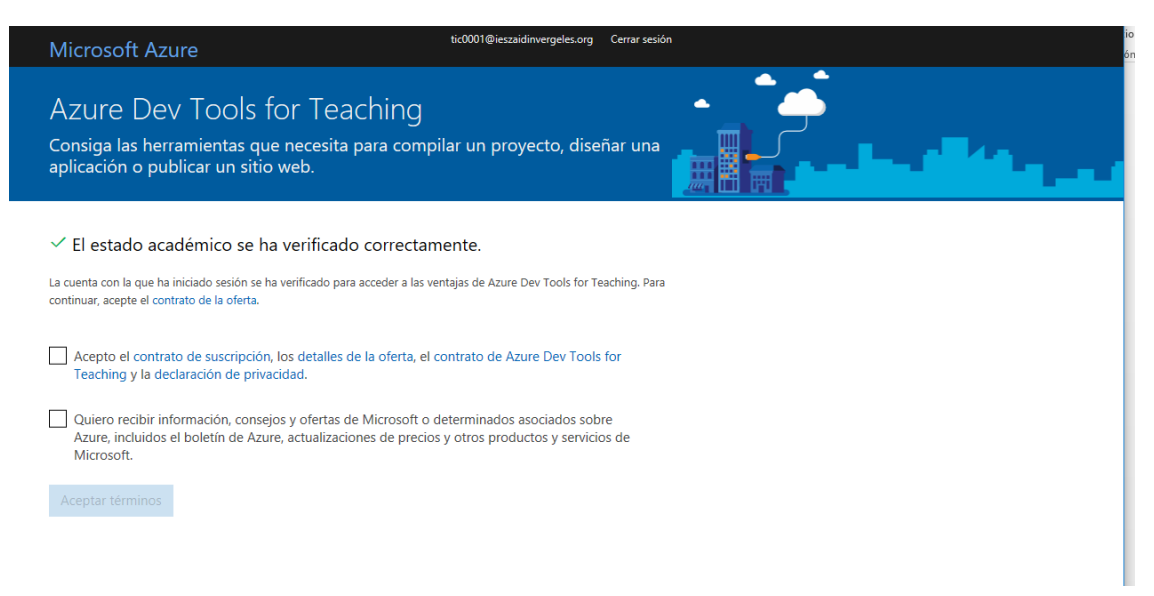

Acepto el contrato + quiero recibir información o no + Aceptar términos.

| + Crear un recurso           | Education - Inicio rápido        |                   |                                                 |                                                               |                     |                                                                        |  |
|------------------------------|----------------------------------|-------------------|-------------------------------------------------|---------------------------------------------------------------|---------------------|------------------------------------------------------------------------|--|
| R Inicio                     | (P Bassir (Ch1+/)                |                   |                                                 |                                                               | 1                   |                                                                        |  |
| i≣ Todos los servicios       | <ul> <li>Inico rápido</li> </ul> |                   |                                                 |                                                               |                     |                                                                        |  |
| FAVORITOS                    | M Software                       |                   |                                                 |                                                               | K) H                |                                                                        |  |
| Todos los recursos           | Aprendizaje                      |                   |                                                 |                                                               |                     |                                                                        |  |
| (C) Grupos de recursos       | NECESITA AYUDA?                  |                   |                                                 | -                                                             | •                   |                                                                        |  |
| ( App Services               | Preguntas más frecuentes de lo   |                   |                                                 |                                                               |                     |                                                                        |  |
| 🚸 Instancias de Function App |                                  |                   |                                                 |                                                               | 1                   |                                                                        |  |
| SQL Database                 |                                  |                   | Le damos la b                                   | ienvenida a Microsoft                                         | zure                |                                                                        |  |
| 2 Azure Cosmos DB            |                                  |                   |                                                 | Δτικο                                                         | npilar proyectos en | la nube                                                                |  |
| Māquinas virtuales           |                                  |                   |                                                 | Azure                                                         | aptitudes con Acur  | •                                                                      |  |
| Equilibradores de carga      |                                  | Obtener softv     | Echemos un                                      | vistazo antes de comenzar.                                    |                     | VER TODO                                                               |  |
| Cuentas de almacenamiento    |                                  | · Visa            | Iniciar paseo                                   | Quizás más tarde                                              |                     | Visual Studio Code                                                     |  |
| ++> Redes virtuales          |                                  |                   |                                                 |                                                               | N N                 | Build web and cloud apps and support<br>multiple programming languages |  |
| Azure Active Directory       |                                  |                   |                                                 |                                                               |                     |                                                                        |  |
| () Monitor                   |                                  |                   |                                                 |                                                               |                     |                                                                        |  |
| Asesor                       |                                  | Comenzar el apren | ndizaje                                         |                                                               |                     | VER TODO                                                               |  |
| C Security Center            |                                  | Compilar un       | n bot de chat con Az                            | Procesamiento de imágenes o                                   |                     | Implementación de un sitio web                                         |  |
| Administración de costos     |                                  | Build and pu      | trish intelligent bots that<br>maily with users | Use the Computer Vision API to<br>analyze images for insights |                     | Publish and manage your website<br>easily with Azure web apps          |  |
| Ayuda y soporte técnico      |                                  |                   |                                                 |                                                               |                     |                                                                        |  |
|                              |                                  |                   |                                                 |                                                               |                     |                                                                        |  |

Si se ha cerrado la sesión, después de Sign in.

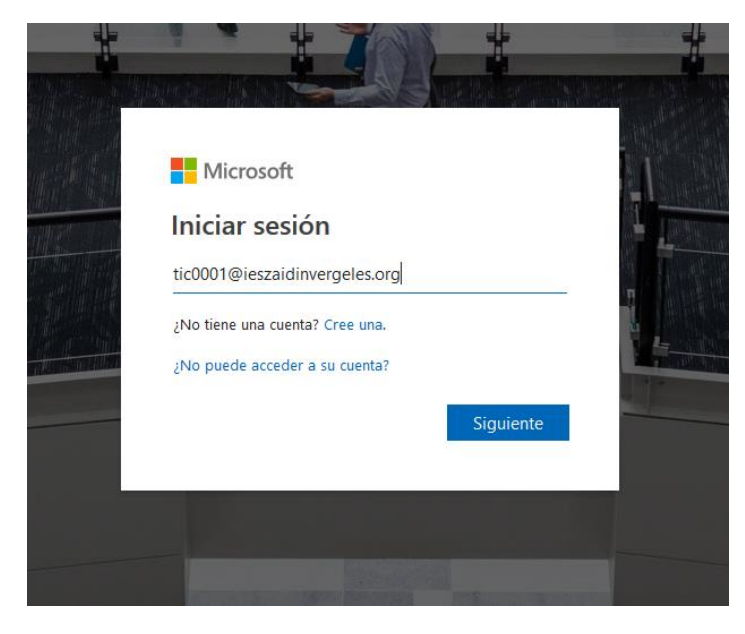

correo@ieszaidinvergeles.org + Siguiente.

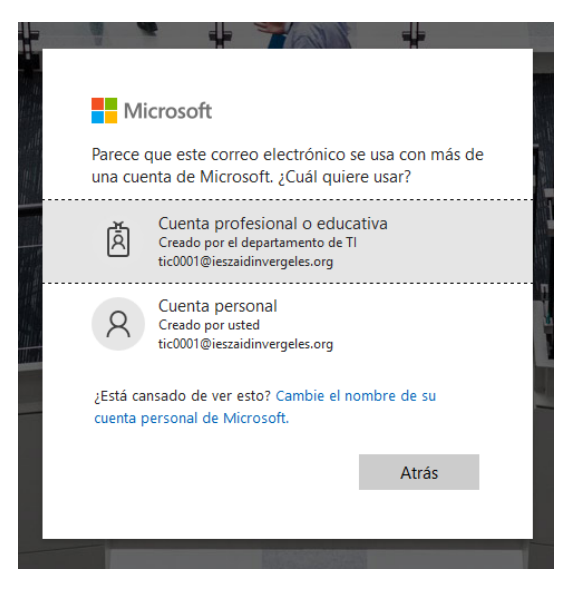

Seleccionar Cuenta personal!!!!